# **Managing Student Accounts**

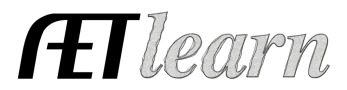

**Purpose**: This guide covers how to manage existing AET student accounts (active or inactive), password reset, and importing students into The AET from your FFA Roster.

### **Step 1: Access All Student Accounts**

Click "ACCOUNTS," then the "Account Manager" screen.

### Step 2: Review Student Account Status (Neon Green Header Box)

Reset passwords, Update student grade level, Mark inactive, Transfer, Print ID cards

• These tools become active by clicking the checkbox by a student(s) names.

### A. Sort Students by Grade Level:

Students can be sorted by clicking column headings. In the example below, students are sorted by *Grade*. Notice two students lack grade (graduation year) profile data.

|          | Add Accounts: One / Multiple 🖓 |                                  |                                             |       |             |  |  |  |
|----------|--------------------------------|----------------------------------|---------------------------------------------|-------|-------------|--|--|--|
|          | Multi-row Operations: Re       | set Password  Assign Grade Level | / Mark Inactive / Transfer / Print ID Cards |       |             |  |  |  |
| Unique # | Name                           | 6th<br>7th<br>8th                | Username                                    | Grade | Last Access |  |  |  |
| 4526016  | Ewell, Clay                    | 10th                             | clay                                        |       | never       |  |  |  |
| 4044017  | Sampson, Tracy                 | 12th                             | TSampson                                    |       | never       |  |  |  |
| 4504938  | Daily, Taylor                  | 13th<br>14th                     | TDaily                                      | 10    | never       |  |  |  |
| 1607095  | Densminger, Talyn              |                                  | TLDendinger                                 | 10    | never       |  |  |  |
| 4511507  | Smith, Summer                  |                                  | Smith                                       | 10    | never       |  |  |  |
| 4424098  | Eddy, Tee                      |                                  | Tee24                                       | 11    | 01/31/2024  |  |  |  |
| 4539740  | Sota, Minnie                   |                                  | MNSAE                                       | 11    | never       |  |  |  |
| 4411011  | Kirby, Vanessa                 |                                  | VKirby2                                     | 14    | never       |  |  |  |
| 916144   | Beneger, Stacy                 |                                  | Tdendinger                                  | 15    | never       |  |  |  |

1. EDIT STUDENT GRADE: Grade can be updated by the student in the PROFILE section. **Or,** you can check the box by each student and assign grade from the dropdown ASSIGN GRADE, then select Grade Level.

#### **B. Group Students and Change Active/Inactive Status:**

Students marked with grade 13 or higher have likely graduated and can be grouped by clicking the "Grade" header. **NOTE:** Any graduates that are pursing degrees should remain "ACTIVE"

| $\Box$ | 4424098 | Eddy, Tee      | Tee24      | 11 | 01/31/2024 |
|--------|---------|----------------|------------|----|------------|
|        | 4539740 | Sota, Minnie   | MNSAE      | 11 | never      |
|        | 4526016 | Ewell, Clay    | clay       | 13 | never      |
|        | 4411011 | Kirby, Vanessa | VKirby2    | 14 | never      |
|        | 916144  | Beneger, Stacy | Tdendinger | 15 | never      |
|        | 2362887 | Smith, Allie   | ASmith     | 15 | never      |

 MARK STUDENTS INACTIVE: Check boxes by the students you wish to mark INACTIVE, then click MARK INACTIVE from the (Neon Green Header Box) above the Roster
 \*\*Students marked "Inactive" remain as part of reporting, but are removed from listings of potential FFA members or managing accounts.

2. REACTIVATE INACTIVE STUDENTS: Student accounts marked "Inactive" can be made active by selecting appropriate rows using the check box, then MARK ACTIVE from the (Neon Header Box).

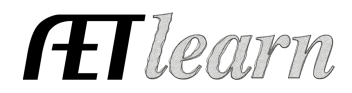

| Student Accounts   |                                                                                                    |                        |                      |                |              |          |  |  |
|--------------------|----------------------------------------------------------------------------------------------------|------------------------|----------------------|----------------|--------------|----------|--|--|
| Active Status:     |                                                                                                    |                        |                      | Student Finder | <u>Reset</u> |          |  |  |
| OActive            |                                                                                                    |                        | 🖶 🗹 All Students     |                |              |          |  |  |
| O Inactive         |                                                                                                    | Last Name Starts With: | Grade Levels         |                |              | Export   |  |  |
| OPractice AET      |                                                                                                    |                        | FFA Membership       |                |              | <u> </u> |  |  |
| OPending Transfers |                                                                                                    |                        | Custom Groups        |                |              |          |  |  |
|                    | Pending Outgoing: 10                                                                                                    |                        |                      |                |              |          |  |  |
|                    | Add Accounts: Ciner / Mutilitär Cita<br>Automatic Operations: <u>Baset All Student Passeanta / National Roster Usities</u><br>Multi-row Operations: <u>Mark Antwo</u> |                        |                      |                |              |          |  |  |
| Unique a           | #                                                                                                    | Name S                 | Statewide Student ID | Username Grade | e Last A     | ccess    |  |  |
| <b>V</b> 1355750   | <u>09 Bush, Evan J</u>                                                                                                    |                        | E09Bush              |                | never        |          |  |  |
| 1399987            | 10SouthernCA, Johnny                                                                                                    | l.                     | J10SouthernCA        | 15             | 09/28/2016   |          |  |  |
| 3306247            | 10WY, Example                                                                                                    |                        | E10WY                | 11             | 09/16/2021   |          |  |  |
|                    |                                                                                                    |                        |                      |                |              |          |  |  |

Students will then be displayed in the Active Student Accounts view. **NOTE**: Adding new student accounts is covered in the <u>Teacher Getting Started</u> guide.

## C. PRINT STUDENT AET ID CARDS

Students profiles with a head and shoulder photo, AET ID Cards can be generated for verification of Photo ID Chapter ID, FFA Member ID and a bar code for scanning at events.

1. Click top check box to select all students (or applicable students), then select PRINT ID CARDS from the (Neon Green Header Box)

## D. RESET STUDENT PASSWORD

To reset a student pasword, click the checkbox of the student, then choose RESET PASSWORD from the (Neon Green Header Box). This returns to the default VKrirby format. If using Google authentification, this is not applicable.

**E. TRANSFER STUDENTS** (ALL teachers & CA must NOTIFY state staff for FFA memberhip transfer) Teachers can transfer students to new schools. Select student, click transfer and choose school.

## **Step 3: Edit Student Account Information**

Adjust student account details and reset student password.

• Select a single account by left clicking on the student's name (<u>underlined in green</u>).

| Unique # | Name           | Username | Grade | e Last Access |
|----------|----------------|----------|-------|---------------|
| 348233   | Abate, Garrett | gabate   | 11    | 09/22/2014    |
| 520780   | Abbott, Adam   | aabbott  | 10    | 10/02/2014    |

This allows you as the teacher to:

- ✓ Edit the student's first or last name (perhaps to align with FFA information)
- ✓ Edit graduation year, contact information/email and/or username
- ✓ Reset password

## Using National Roster Utilities to Manage Student Accounts

Click the "National Roster Utilities" link found in the (neon green header box) of the Account Manager screen.

Add Accounts: One / Multiple Automatic Operations: Reset Student Passwords / Texas Roster Utilities / National Roster Utilities

# **Managing Student Accounts**

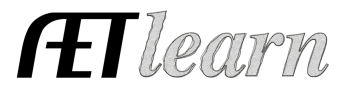

## Step 4: Review AET and FFA Roster Account Clean Up

Using the Account Clean Up will assist the teacher in identifying potential discrepancies in both the AET and FFA.Org Rosters and correct errors before pushing membership.

1. ROSTER PROBLEMS Tab: lists any duplicated students in your National FFA Roster. In the graphic below, there are two accounts with the same name.

| Account Clean-Up Utility |                                                               |  |  |  |  |  |  |
|--------------------------|---------------------------------------------------------------|--|--|--|--|--|--|
| Roster Problems AET Prob | ems Matching Records Add to AET Remove from AET               |  |  |  |  |  |  |
|                          | Duplicated Records in Roster                                  |  |  |  |  |  |  |
|                          | Sign in to your Roster account to remove duplicated students. |  |  |  |  |  |  |
| First Name               | Last Name                                                     |  |  |  |  |  |  |
| Rebecca                  | Nelson                                                        |  |  |  |  |  |  |

2. AET PROBLEMS Tab: identifies duplicated student accounts in your AET chapter account. USE the AET Account with the lowest AET account # as it is the oldest account in existence.

3. MATCHING RECORDS Tab: displays students who have an AET account that matches with National FFA Roster records. Student roster number (FFAID) is shown in the "Roster #" column.

| Account Clean-Up Utility                                                 |                                                    |            |           |           |        |  |  |  |
|--------------------------------------------------------------------------|----------------------------------------------------|------------|-----------|-----------|--------|--|--|--|
| Roster Problems AET Problems Matching Records Add to AET Remove from AET |                                                    |            |           |           |        |  |  |  |
|                                                                          | Students who match between National Roster and AET |            |           |           |        |  |  |  |
| Roster #                                                                 | AET #                                              | First Name | Last Name | Roster Yr | AET Yr |  |  |  |
| 601106086                                                                | 686794                                             | Saylor     | Abbas     | 10        | 2018   |  |  |  |
| 601106126                                                                | 689659                                             | Madison    | Adams     | 10        | 2018   |  |  |  |
| 601106087                                                                | 686795                                             | Hannah     | Allen     | 10        | 2018   |  |  |  |

4. ADD TO AET Tab: displays students who exist in National FFA Roster but do **not** have an AET student account. To create a new AET account, click the "Add" link next to the student or click the "Add ALL to AET" button. Accounts will appear in the ACTIVE AET Roster.

| Roster Prob                       | Roster Problems AET Problems Matching Records Add to AET Remove from AET |           |           |     |  |  |  |
|-----------------------------------|--------------------------------------------------------------------------|-----------|-----------|-----|--|--|--|
| Students in Roster and NOT in AET |                                                                          |           |           |     |  |  |  |
| Roster #                          | First Name                                                               | Last Name | Roster Yr |     |  |  |  |
| 501106137                         | Neil Haven                                                               | Lorenzo   | 10        | Add |  |  |  |
| 500831819                         | Emily                                                                    | Manthei   | 11        | Add |  |  |  |

5. REMOVE FROM AET Tab: allows you to archive AET accounts as INACTIVE for students who are no longer enrolled in agriculture education. "Click MAKE INACTIVE"

| Roster Prob     | lems AET Prob            | lems Matching Record  | ls Add | to AET Remov | ve from AET   |
|-----------------|--------------------------|-----------------------|--------|--------------|---------------|
| Mark as In      | active in AET            |                       |        |              |               |
| Look for stud   | dents who are NOT in     | Roster.               |        |              |               |
| Look for studer | nts with no AET logins i | in the past 3 months. |        |              |               |
| Mark ALL as 'l  | nactive' in AET          |                       |        |              |               |
| AET #           | First Name               | Last Name             | Grade  | Last Login   | 4             |
| <u>4504938</u>  | Taylor                   | Daily                 | 10     |              | Make Inactive |
| <u>4046166</u>  | Rob                      | Davis                 | 14     | 6/27/2023    | Make Inactive |
| 4424098         | Тее                      | Eddy                  | 11     | 1/31/2024    | Make Inactive |
| 4526016         | Clav                     | Ewell                 | 13     |              | Make Inactive |

4526016